# more than just a book

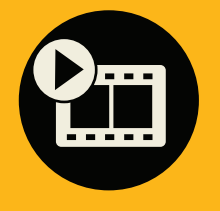

videotutorials

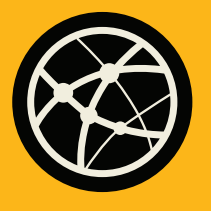

web

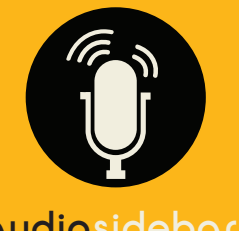

audiosidebars

# **JSING** the microsoft<sup>®</sup> office web apps

paul mcfedries oue

## Using the Microsoft® Office Web Apps

### Copyright © 2010 by Pearson Education, Inc.

All rights reserved. No part of this book shall be reproduced, stored in a retrieval system, or transmitted by any means, electronic, mechanical, photocopying, recording, or otherwise, without written permission from the publisher. No patent liability is assumed with respect to the use of the information contained herein. Although every precaution has been taken in the preparation of this book, the publisher and author assume no responsibility for errors or omissions. Nor is any liability assumed for damages resulting from the use of the information contained herein.

ISBN-13: 978-0-7897-4486-9 ISBN-10: 0-7897-4486-4 Library of Congress Cataloging-in-Publication Data McFedries, Paul. Using the Microsoft® Office Web Apps / Paul McFedries. p. cm. Includes index. ISBN-13: 978-0-7897-4486-9 ISBN-10: 0-7897-4486-9 ISBN-10: 0-7897-4486-4 1. Microsoft Office. 2. Business—Computer programs. 3. Application software. I. Title. II. Title: Using the Microsoft Office Web Apps. HF5548.4.M525M3945 2010 005.5—dc22 2010016909

Printed in the United States of America

First Printing: June 2010

### Trademarks

All terms mentioned in this book that are known to be trademarks or service marks have been appropriately capitalized. Que Publishing cannot attest to the accuracy of this information. Use of a term in this book should not be regarded as affecting the validity of any trademark or service mark.

### Warning and Disclaimer

Every effort has been made to make this book as complete and as accurate as possible, but no warranty or fitness is implied. The information provided is on an "as is" basis. The author and the publisher shall have neither liability nor responsibility to any person or entity with respect to any loss or damages arising from the information contained in this book or from the use of the programs accompanying it.

### **Bulk Sales**

Que Publishing offers excellent discounts on this book when ordered in quantity for bulk purchases or special sales. For more information, please contact

U.S. Corporate and Government Sales 1-800-382-3419 corpsales@pearsontechgroup.com

For sales outside of the U.S., please contact

International Sales international@pearson.com Greg Wiegand Acquisitions Editor Loretta Yates **Development Editor** Kevin Howard Managing Editor Kristy Hart **Project Editor** Betsy Harris **Copy Editor** Kitty Wilson Senior Indexer Cheryl Lenser Proofreader Kathy Ruiz **Technical Editor** Todd Meister Publishing Coordinator **Cindy Teeters** Interior Designer Anne Jones **Cover Designer** Anna Stingley Compositor

Nonie Ratcliff

Associate Publisher

# Introduction

The history of personal computing is to a large extent a story of increasing mobility, both of hardware and of data. With the original personal computers, the "personal" part referred not only to the idea of a computer that belonged to and could be used by a single person but also to the fact that, unlike its mainframe and minicomputer predecessors, the PC could be relatively easily moved from one room to another, as needed. Truly portable PCs arrived just a few years later, and the past quarter century has seen PCs shrink to ultra-lightweight netbooks and to what will perhaps be the PC form factor's smallest incarnation, the smartphone.

Netbooks and smartphones are amazing inventions, but what they offer in terms of mobility they sometimes lack in storage. You may be able to pack *some* of your data into these machines, but it's unlikely you'll be able to pack *all* of it. And even the data you can take may not be all that usable if you can't work with or even view, say, a Word document or an Excel workbook while on the road. In other words, the mobility of our devices is currently well ahead of the portability of our data.

Microsoft's proposed remedy for this disconnect is a new suite of applications called the Office Web Apps. These are scaled-down versions of Word, Excel, PowerPoint, and OneNote that run on a web server and so exist in the "cloud" instead of on a local PC. This means that a Word document, an Excel workbook, a PowerPoint presentation, or a OneNote notebook that resides on the server can be accessed from anywhere in the world that has an Internet connection. The Office Web Apps work in a wide variety of browsers (not just Internet Explorer) and are compatible with most operating systems (not just Windows).

Internet users access the Office Web Apps using their Windows Live ID, and they can store their Office documents in their Windows Live SkyDrive online storage area. Network users access the Office Web Apps by using a server that's running SharePoint Server 2010 with the Web Apps installed, and they can store their Office documents in their SharePoint libraries.

The Office Web Apps enable users to view Office documents online, and they even come with a scaled-down set of features that enable users to edit the documents. The Office Web Apps also enable multiple users to collaborate on a document.

2

# How This Book Is Organized

This book introduces you to the Office Web Apps and shows you how to get the most out of them. The book tells you what to expect from the Office Web Apps and what the program limitations are, and it talks about best practices for using the Web Apps. *Using the Microsoft Office Web Apps* teaches you how to use SkyDrive and SharePoint, how to use these systems to collaborate on documents, and how to use the features that come with each Office Web App. *Using the Microsoft Office Web Apps* offers you the following:

- It shows you benefits and limitations of the Office Web Apps and describes best practices for using the Office Web Apps.
- It gives you enough background on Windows Live SkyDrive and SharePoint 2010 to manage Office documents and use the Office Web Apps.
- It focuses on collaboration, using both Windows Live SkyDrive and SharePoint 2010.
- It details all the available features in the Web App versions of Word, Excel, PowerPoint, and OneNote.
- It explains key concepts for novice users.
- It offers real-world examples you can relate to.

# **Using This Book**

This book allows you to customize your own learning experience. The step-by-step instructions in the book give you a solid foundation in using the Microsoft Office Web Apps, while rich and varied online content, including video tutorials and audio sidebars, provide the following:

- Demonstrations of step-by-step tasks covered in the book
- Additional tips or information on a topic
- Practical advice and suggestions
- Direction for more advanced tasks not covered in the book

Here's a quick look at a few structural features designed to help you get the most out of this book.

- Notes: Notes provide additional commentary or explanation that doesn't fit
  neatly into the surrounding text. Notes give detailed explanations of how
  something works, alternative ways of performing a task, and other tidbits to
  get you on your way.
- **Cross-references:** Many topics are connected to other topics in various ways. Cross-references help you link related information together, no matter where that information appears in the book. When another section is related to one you are reading, a cross-reference directs you to a specific section in the book where you can find the related information.

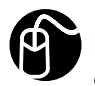

**LET ME TRY IT** tasks are presented in a step-by-step sequence so you can easily follow along.

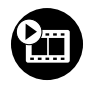

**SHOW ME** video walks through tasks you've just got to see—including bonus advanced techniques.

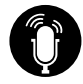

**TELL ME MORE** audio delivers practical insights straight from the experts.

# **Special Features**

More than just a book, your USING product integrates step-by-step video tutorials and valuable audio sidebars delivered through the **Free Web Edition** that comes with every USING book. For the price of the book, you get online access anywhere with a web connection—no books to carry, content is updated as the technology changes, and the benefit of video and audio learning.

# About the USING Web Edition

The Web Edition of every USING book is powered by **Safari Books Online**, allowing you to access the video tutorials and valuable audio sidebars. Plus, you can search the contents of the book, highlight text and attach a note to that text, print your notes and highlights in a custom summary, and cut and paste directly from Safari Books Online.

To register this product and gain access to the Free Web Edition and the audio and video files, go to **quepublishing.com/using**.

This chapter gives you your first look at the Office Web Apps by comparing them to the desktop counterparts and showing you how to access the Office Web Apps.

# Introducing the Office Web Apps

Although you're no doubt used to working with programs and data on your computer or perhaps on your network, we're at the start of a new era where we'll all be working with programs and data over the Internet. Microsoft is helping to usher in this new era by creating some of the "plumbing" that enables software, services, and data to reside happily and safely on the Internet. The collection of servers, programs, services, and data storage that makes all this happen is often called the *cloud* and working "out there" instead of "in here" is often called *cloud computing*.

That kind of thing makes networking geeks giddy, but for the rest of us, the Microsoft cloud venture that matters most is the shift of the Microsoft Office platform from the desktop to the web. Microsoft Office is the dominant desktop application suite, although with a market share of more than 80%, the word *dominant* doesn't do it justice. The vast majority of us create, view, and edit Word documents, Excel spreadsheets, and PowerPoint presentations. However, in an increasingly mobile and connected world, Office users keep bumping their heads on a few increasingly frustrating problems:

- Working on documents is fine in the comfort of your home or office, but what if you need to access data while you're out and about, particularly when you've got an Internet connection (such as a wireless hotspot at a coffee shop or an airport)?
- When you're not at your desk, looking up something in a document or workbook is fine if you have a notebook computer with you, but what if you just have a smartphone or PDA?
- The Office programs offer a rich set of tools that enable you to collaborate with users on your network, but what if the person you want to work with can't access your network?

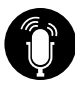

**TELL ME MORE** Media 1.1—Understanding Cloud Computing Access this audio recording through your registered Web Edition at my.safaribooksonline.com/9780131390102/media. Microsoft's solution for all these woes is to allow you to shift some or all of your Office data to the cloud. If you have a Windows Live ID, you can store your Office documents in your Windows Live SkyDrive online storage area; if you have access to a server that's running SharePoint Server 2010, you can store your Office documents in a SharePoint document library.

Online storage is useful, to be sure, but Microsoft is upping the ante by also offering an online suite of applications called the Microsoft Office Web Apps. These are scaled-down versions of Word, Excel, PowerPoint, and OneNote that run on a web server, which means they run in the cloud instead of on your local PC. Here's how this helps to solve the problems I mentioned earlier:

- Any Office document that resides on the server can be accessed from anywhere in the world that has an Internet connection.
- The Office Web Apps work in a wide variety of browsers (not just Internet Explorer) and are compatible with most operating systems (not just Windows). This means you can at least view the Office documents using your smartphone, PDA, or any other web-enabled device.
- The Office Web Apps not only enable you to view and edit Office documents online, they also enable multiple users to collaborate on a document, which means you can collaborate with someone outside your network.

# Comparing the Web Apps and the Desktop Apps

In the past, when you wanted to work with a Microsoft Office document, you had two main choices: Open the document in its native Office application, which gave you full access to the document and to the application's commands and features, or open the document in a "viewer" application, which only allowed you to read the document. (I'm ignoring here third-party applications such as OpenOffice and WordPerfect Office that can open and edit Office documents.) The Office Web Apps lie between these extremes. That is, they go beyond mere viewers to offer you tools not only for reading Office documents but also for adding and editing data, making formatting changes, and so on. However, the Office Web Apps aren't meant to be a substitute for their desktop cousins, so they come with only a relatively small subset of the features found in the desktop versions. For example, in the Excel Web App, you can apply standard formatting such as fonts, fills, and borders, but you can't apply more sophisticated formatting such as table styles, cell styles, and conditional formats. To give you some idea of what to expect when you move your Office chores from the desktop to the cloud, the next few sections describe a few general considerations, as well as more specifics about the Office Web Apps and how each one compares to its desktop version.

# **Understanding Office Web App File Compatibility**

Although I've been using the word *document* generically to this point, it's important to note that the Office Web Apps aren't fully compatible with all flavors of Office documents:

- If you want to *edit* an Office document online, that document must use one of the Office Open XML file formats introduced in Office 2007 (and continued unchanged in Office 2010 for Windows and Office 2008 for Mac).
- If you want to *view* an Office document online, that document must use any of the relatively recent Office file formats (Office 97 and later).

As I write this, you can work with an Excel workbook online only if that workbook uses the default Excel 2007 (and later) file format. That is likely to change as the Excel Web App evolves.

The good news with the Office Web Apps is that whether you edit or view an Office document online, the file is not in any way affected by the experience. That is, the simple act of opening an Office document online doesn't alter anything within the file, such as its structure, formatting, embedded graphics, and so on. Microsoft calls this *roundtripping*, and it means that if you put, say, an Excel workbook on the web, allow other people to work with it, and then upload the file back to your computer, you won't see any difference in the file when you open it in desktop Excel. (Unless, of course, the folks who opened the workbook online made changes to it.) All of this assumes that on the desktop you're using Office 2007, Office 2008, or Office 2010.

# **Comparing General Interface Features**

When you begin working with any of the Office Web Apps, the first thing you notice is that they feel a lot like their respective desktop versions. For example, Figure 1.1 shows a workbook opened in desktop Excel, and Figure 1.2 shows the same workbook opened in the Excel Web App.

|      |                        |                               |                     | nongage Amon               | dización schedule       | - WICTOSOTE EXC                 |                                        |   |                          |                      |              |
|------|------------------------|-------------------------------|---------------------|----------------------------|-------------------------|---------------------------------|----------------------------------------|---|--------------------------|----------------------|--------------|
| F    | ile Home Insert        | Page Layout                   | Formulas            | Data Re                    | eview View              |                                 |                                        |   |                          | ۵ 🕜                  | - 9          |
| Pas  | Calibri                | • 11 • /                      |                     | - <b>-</b> ≫-<br>  = ::::: | Curren<br>\$ ~<br>\$ ~  | cy * 圖 Co<br>% , 朦 Fo<br>2 ■ Co | nditional Formattir<br>rmat as Table マ |   | ™ Insert ×<br>₩ Delete × | Σ · A<br>Z<br>Sort 8 | Find &       |
| Clip | board G F              | ont                           | 5                   | Alignment                  | Numb                    | er G                            | Styles                                 | G | Cells                    | Editir               | na selection |
| Cilp | B7 ¥                   | £                             | - PMT/ŚBŚ           |                            | 4)                      |                                 | 50,05                                  |   | cens                     | Luith                |              |
| - 1  |                        | ,^*                           | - 11011(505)        | c, 9093, 909               | */                      | r                               | C                                      |   |                          |                      | V            |
| - 41 | A<br>Morteogo Amor     | tization (                    | ) a h a dula        | U                          | E                       | r                               | 0                                      | п |                          | J                    | K            |
| 1    | Mongage Amon           | uzauon a                      | schedule            |                            |                         |                                 |                                        |   |                          |                      |              |
| 2    | Interest Rate (Annual) | 6.00%                         |                     |                            |                         |                                 |                                        |   |                          |                      |              |
| 3    | Amortization (Years)   | 15                            |                     |                            |                         |                                 |                                        |   |                          |                      |              |
| 4    | Principal              | \$200,000                     |                     |                            |                         |                                 |                                        |   |                          |                      |              |
| 5    | Amortization Year      | Payment                       | Principal           | Interest                   | Cumulative<br>Principal | Cumulative<br>Interest          | Remaining<br>Principal                 |   |                          |                      |              |
| 7    | 1                      | (\$20,592.55)                 | (\$8,592.55)        | (\$12,000.00)              | (\$8,592.55)            | (\$12,000.00)                   | \$191,407.45                           |   |                          |                      |              |
| 8    | 2                      | (\$20,592.55)                 | (\$9,108.11)        | (\$11,484.45)              | (\$17,700.66)           | (\$23,484.45)                   | \$182,299.34                           |   |                          |                      |              |
| 9    | 3                      | (\$20,592.55)                 | (\$9,654.59)        | (\$10,937.96)              | (\$27,355.25)           | (\$34,422.41)                   | \$172,644.75                           |   |                          |                      |              |
| 10   | 4                      | (\$20,592.55)                 | (\$10,233.87)       | (\$10,358.68)              | (\$37,589.12)           | (\$44,781.09)                   | \$162,410.88                           |   |                          |                      |              |
| 11   | 5                      | (\$20,592.55)                 | (\$10,847.90)       | (\$9,744.65)               | (\$48,437.02)           | (\$54,525.75)                   | \$151,562.98                           |   |                          |                      |              |
| 12   | 6<br>Sheet1 Sheet      | (\$20,592.55)<br>2 / Sheet3 / | (\$11,498.77)<br>とコ | (\$9,093.78)               | (\$59,935.79)           | (\$63,619.52)                   | \$140,064.21                           |   |                          |                      | ▶ [          |
| Rea  | idy 🔚                  |                               |                     |                            |                         |                                 |                                        |   | 1 100% ()                | 0                    | (Ŧ)          |

Figure 1.1 A workbook opened in the desktop version of Excel

| e  | Mortgage Amortization Sch  | edule.xlsx - Wir         | ndows Internet  | Explorer                  |                   |                 |                       |            |        |          |          |           |
|----|----------------------------|--------------------------|-----------------|---------------------------|-------------------|-----------------|-----------------------|------------|--------|----------|----------|-----------|
| G  | ♥ ♥ Mttp://winse           | erver/sites/using        | gowa/_layouts/: | xlviewer.aspx?list        | = %7BDD5D8F5F     | %2DB0F1 🕶 🖣     | + X b Bing            |            |        |          |          | p.        |
| \$ | Favorites 🔣 Mortgage       | e Amortization :         | Schedule.xlsx   |                           |                   | ۵.              | • 🗟 • 🗆               | -          | Page 🕶 | Safety 🔻 | Tools    | - @-      |
|    |                            |                          |                 |                           |                   |                 |                       | -          |        |          |          |           |
|    | Using OWA + S              | nared Doci               | uments • •      | lortgage Ar               | nortization       | Schedule.xi     | sx                    | ø          | WIN    | SERVER   | adminis  | trator -  |
| 2  | (°                         |                          |                 | Micro                     | soft Excel Web Aj | op              |                       |            |        |          |          |           |
|    | ile Home Insert            |                          |                 |                           |                   |                 |                       |            |        |          |          | ^         |
| ſ  | 🕄 🐰 Cut 🛛 Calibri          |                          | 11 -            | = = =                     |                   | ÷.8             |                       |            | ₽      | Ć.       | æ        | X         |
| P: | aste 🗈 Conv 🖪 Z            | n p                      | 3. A. I         |                           | Wran Numbe        | er :00 Sort 8   | Eilter Table          | Insert     | Delete | Data     | Find     | Open in   |
| 10 | * *                        |                          | <u></u>         |                           | Text Format       | - →.0<br>- as T | able Options +        | -          | *      | •        |          | Excel     |
|    | Clipboard                  | Font                     |                 | Alignment                 | Nun               | nber            | Tables                | Cel        | ls     | Da       | ita      | Office    |
|    | =PMT(\$B\$2,\$B\$3,\$B\$4) | R                        | C               | D                         | F                 | F               | G                     | н          | 1      |          | 1        | K         |
|    | Mortgage Amor              | tization S               | chedule         | 0                         |                   |                 | 0                     |            |        |          |          |           |
| 1  | Interest Pate (Annual)     | 6.00%                    | schedule        |                           |                   |                 |                       |            |        |          |          | (8        |
| 3  | Amortization (Years)       | 15                       |                 |                           |                   |                 |                       |            |        |          |          |           |
| 4  | Principal                  | \$200,000                |                 |                           |                   |                 |                       |            |        |          |          |           |
| 5  |                            |                          |                 |                           |                   |                 |                       |            |        |          |          |           |
|    |                            |                          |                 |                           | Cumulative        | Cumulative      | Remaining             |            |        |          |          |           |
| 0  | Amortization Year          | Payment<br>(\$20,502,55) | (ce soo se)     | Interest<br>(\$12,000,00) | (co coo co)       | (\$12,000,00    | Principal             |            |        |          |          |           |
| 8  | 2                          | (\$20,592.55)            | (\$9,108.11)    | (\$11.484.45)             | (\$17,700.66)     | (\$23.484.45    | \$182,299.34          |            |        |          |          |           |
| 9  | 3                          | (\$20,592.55)            | (\$9,654.59)    | (\$10,937.96)             | (\$27,355.25)     | (\$34,422.41    | \$172,644.75          |            |        |          |          |           |
| 10 | 4                          | (\$20,592.55)            | (\$10,233.87)   | (\$10,358.68)             | (\$37,589.12)     | (\$44,781.09    | \$162,410.88          |            |        |          |          |           |
| 11 | 5                          | (\$20,592.55)            | (\$10,847.90)   | (\$9,744.65)              | (\$48,437.02)     | (\$54,525.75    | ) \$151,562.98        |            |        |          |          |           |
| 12 | 6                          | (\$20,592.55)            | (\$11,498.77)   | (\$9,093.78)              | (\$59,935.79)     | (\$63,619.52    | \$140,064.21          |            |        |          |          |           |
| 13 | 4 III                      | Sheet3                   |                 |                           |                   |                 |                       |            |        | 0        | 1 nercos | . editing |
| -  | sincer sincer              |                          |                 |                           |                   | @ Lassing       | ran et i Drote et 1 k | Ander Off  |        | 6        | - A 1    | no% -     |
|    |                            |                          |                 |                           |                   | Local int       | ranet   Protected P   | vlode: Off |        | - RB -   | . d'T    | JU 76 🕈   |

**Figure 1.2** The same workbook opened in the Excel Web App

I'll get into the app-specific comparisons in the next few sections, but for now you can see the following traits that are common to all the Office Web Apps:

• Each Office Web App comes with a Ribbon that looks and operates just like the Ribbon in the desktop programs.

- The Ribbon in each Office Web App is a scaled-down version of the desktop Ribbon. In most cases, with the online Ribbon you get a File tab, a Home tab, and an Insert tab.
- Within each Ribbon tab in the Office Web Apps, you get only a subset of the commands found in the equivalent Ribbon tab on the desktop. In fact, the majority of the Office Web App commands are found in the Home tab of each program.
- There are no contextual tabs in the Office Web Apps. For example, clicking inside a table in desktop Word invokes the Table Tools contextual tab with table-related commands, but no such tab appears in the Word Web App.
- The Office Web Apps have a scaled-down version of the Quick Access Toolbar, which appears just above the Ribbon and contains just the Undo and Redo commands.
- All the Office Web Apps come with an Open in *Application* command, where *Application* is the name of the desktop program (for example, Open in Excel). You click this button to close the document in the Office Web App and reopen it in the desktop version.
- The content area for each Office Web App is very similar to that of its desktop cousin, which makes it easier to get up to speed when editing a document online. For example, the Excel Web App comes with the familiar row and column headers, gridlines, and sheet tabs, and also supports in-cell editing.

# Comparing Excel and the Excel Web App

The Excel Web App (see Figure 1.2, earlier) does a nice job of replicating the most important aspects of the desktop Excel interface, including the following:

- The Formula bar
- Row and column headers
- Worksheet gridlines
- Worksheet tabs
- Worksheet navigation controls

These interface elements enable you to perform basic workbook editing chores easily, but there are a few handy interface features that you won't find online (and might miss):

• The Insert Function button, which gives you an easy way to find a function and also invokes the Function Wizard

- The Name box, which shows you the defined name of the selected cell or range and also enables you to define names and navigate a worksheet
- The Select All button in the upper-left corner of the worksheet, which gives you the easiest way to select the entire sheet
- The Insert Worksheet button, which enables you to quickly add a worksheet to the workbook
- The status bar, which shows information about the current status of Excel and the open workbook
- The vertical and horizontal split bars, which enable you to split a worksheet window into two or four panes

One feature that surprisingly made it into the Excel Web App is Function AutoComplete, which enables you to choose a function by typing the first few characters of the function name, as shown in Figure 1.3. Unfortunately, the Excel Web App doesn't also support function ScreenTips, which are banners that show you the syntax of the current function.

| A E            | 3      | C      | D |
|----------------|--------|--------|---|
| 1 =su          |        |        |   |
| 🚯 SUBSTITUTE   |        |        |   |
| 🕼 SUBTOTAL     |        |        |   |
| 🕼 SUM          |        |        |   |
| f 🔊 SUMIF      |        |        |   |
| ( 🕭 SUMIFS     |        |        |   |
| SUMPRODUCT     |        |        |   |
| 🕼 SUMSQ        |        |        |   |
| 🕭 SUMX2MY2     |        |        |   |
| 🕼 SUMX2PY2     |        |        |   |
| 🕼 SUMXMY2      |        |        |   |
| 11             |        |        |   |
| 12             |        |        |   |
| 13             |        |        |   |
| 14 1 11        |        |        |   |
| A A A A Sheet1 | Sheet2 | Sheet3 |   |

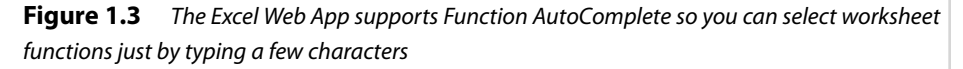

# Comparing Word and the Word Web App

Word has the simplest interface in the Office suite (see Figure 1.4), and, not surprisingly, the Word Web App looks very much the same (see Figure 1.5).

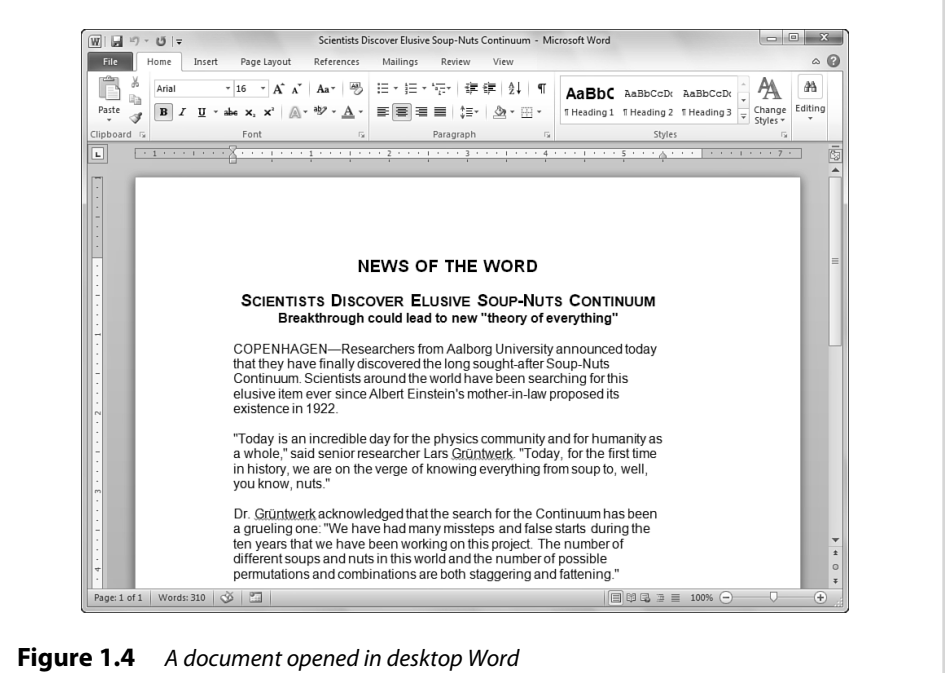

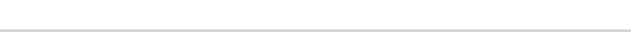

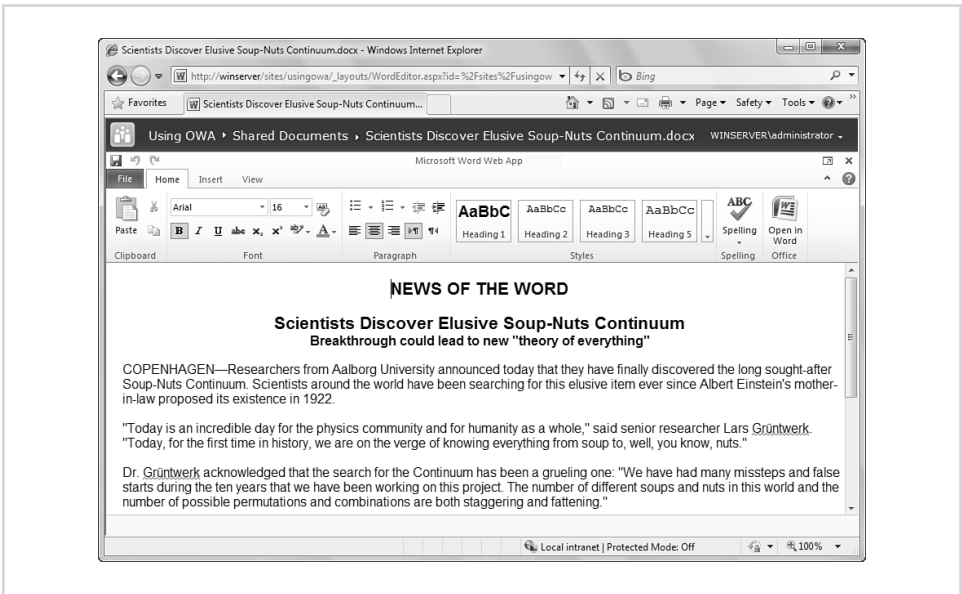

Figure 1.5 The same document opened in the Word Web App

Still, the Word Web App isn't a perfect replica of the desktop Word window; the following features are missing in the Web App version:

- The horizontal ruler, which enables you to set tabs, adjust the margins, and add a hanging indent
- The Select Browse Object controls, which enable you to navigate a document by pages, sections, headings, tables, and more
- The status bar, which shows information about the current document and offers controls for changing the view and adjusting the magnification
- The vertical split bar, which enables you to split a document window into two panes

One interesting (and slightly surprising) feature that you see in the Word Web App is on-the-fly spell checking. That's right: If you make a spelling mistake (or type something that Word Web App *thinks* is a spelling mistake) and then commit the word (by typing, say, a space or a period), Word Web App adds the familiar squiggly red line under the offending term, as shown in Figure 1.6. Word Web App has a full-fledged spell checker under the hood, and you can right-click an error to see one or more suggestions (see Figure 1.6).

| this e                     | tha               | that                  |                 |  |  |  |
|----------------------------|-------------------|-----------------------|-----------------|--|--|--|
|                            | the               | theta                 |                 |  |  |  |
| whol<br>g from             | the<br>the<br>the | ft<br>m               | er Lar<br>nuts. |  |  |  |
| gruelir<br>mber<br>I fatte | 8                 | Set Proofing Language | any m           |  |  |  |
|                            | ¥                 | Cut                   | its in t        |  |  |  |
|                            | þ                 | Сору                  |                 |  |  |  |
| cove                       | il.               | Paste                 | ent bo          |  |  |  |

**Figure 1.6** The Word Web App has on-the-fly spell checking, and not only does it underline potential errors with the standard squiggly red line, but suggested replacements are a mere right-click away

# Comparing PowerPoint and the PowerPoint Web App

PowerPoint is an application with a relatively complex interface (see Figure 1.7), so it's not surprising that the PowerPoint Web App isn't an exact replica of its desktop

counterpart. However, as you can see in Figure 1.8, the PowerPoint Web App actually provides a pretty decent imitation of the desktop interface.

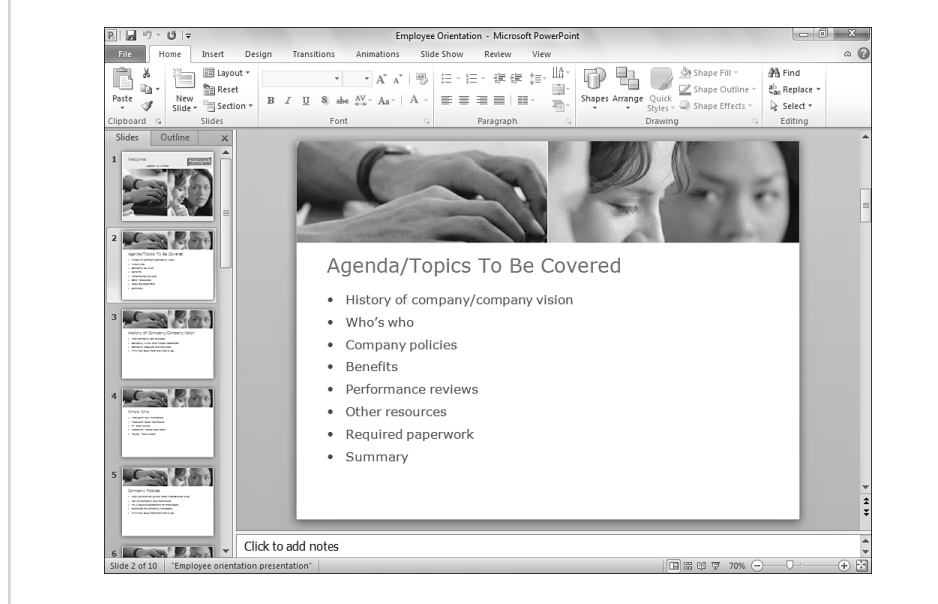

Figure 1.7 A presentation file in desktop PowerPoint

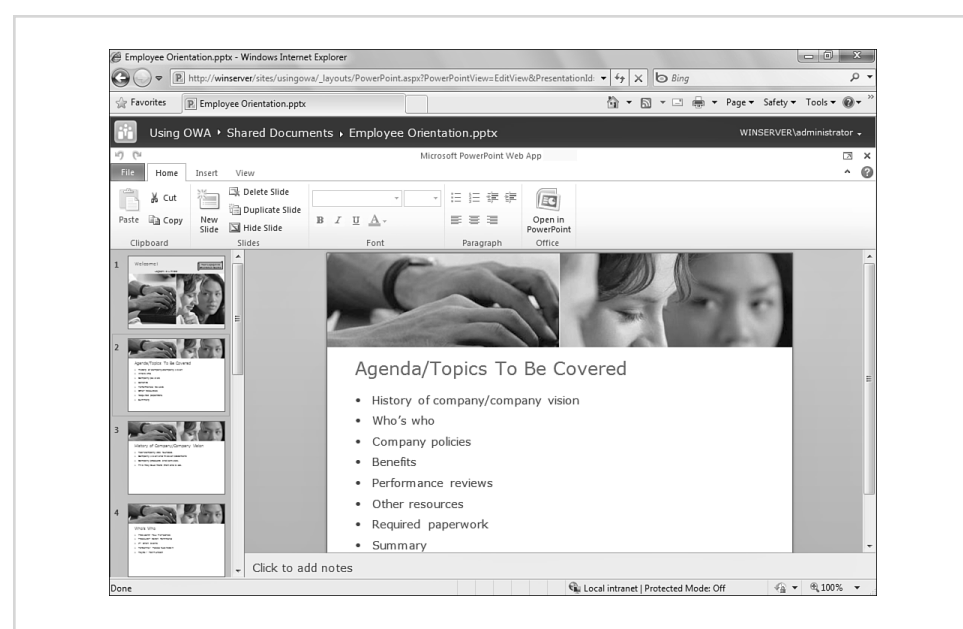

Figure 1.8 The same presentation in the PowerPoint Web App

The PowerPoint Web App replicates the most important elements of the desktop PowerPoint interface, including the following:

- The slide work area
- The Slides tab
- The Notes area

With these interface elements, you can perform most basic presentation tasks, including creating, editing, sorting, and deleting slides. However, there are a few useful interface features that you won't find in the PowerPoint Web App:

- The Outline tab, which enables you to view your presentation in outline form
- The ability to adjust the width of or close the Slides/Outline pane, which is useful for maximizing the PowerPoint work area (In the PowerPoint Web App, the Slides tab is fixed, so it can't be moved or closed.)
- The status bar, which shows information about the current presentation and offers controls for changing the view and adjusting the magnification
- The Previous Slide and Next Slide buttons (below the vertical scroll bar), which offer an easy way to click through a presentation

It will also be clear to you from Figure 1.8 that the PowerPoint Web App is focused almost exclusively on building the slide structure of a presentation. There are no controls for working with transitions, animations, or slide show settings.

# Comparing OneNote and the OneNote Web App

Of the four Office Web Apps, the one that veers most drastically away from its desktop version is OneNote. For example, Figure 1.9 shows a notebook opened to a section named To Do List in desktop OneNote; Figure 1.10 shows the same section opened in the OneNote Web App.

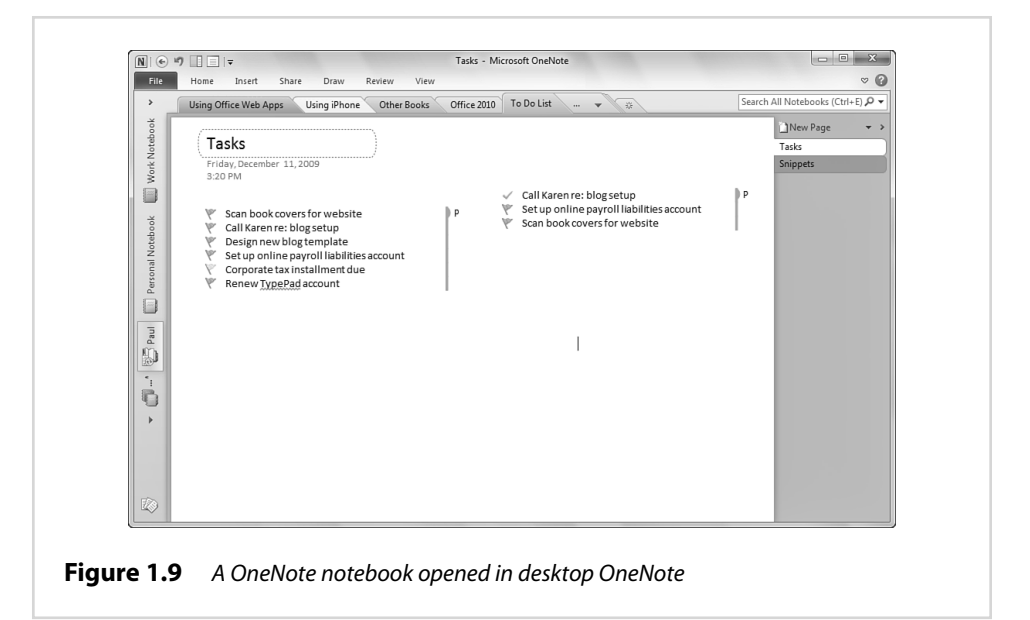

| G → The http://winserver/site                                          | s/usingowa/_layouts/OneNote.as                                                                                                    | px?id=/sites/usingowa/Notes/Paul&Sou 👻                                                       | fy X b Bing                                                                  | Q                           |  |  |  |  |
|------------------------------------------------------------------------|----------------------------------------------------------------------------------------------------|----------------------------------------------------------------------------------------------|------------------------------------------------------------------------------|-----------------------------|--|--|--|--|
| 🚖 Favorites 🔳 Paul                                                     |                                                                                                    | 🗿 🔻 🖸 👻 🖃 🖷 🖛 Page 🕶 Safety 🕶 Tools 🕶 🚱 🖛                                                    |                                                                              |                             |  |  |  |  |
| Using OWA + Notes +                                                    | Paul                                                                                                    |                                                                                              | w                                                                            | INSERVER\administrator 🚽    |  |  |  |  |
| ⊭7 (™<br>File Home Insert View                                         |                                                                                                    | Microsoft OneNote Web App                                                                    |                                                                              |                             |  |  |  |  |
| Clipboard Cut Calibri<br>Clipboard Calibri                             | × 17 × 日 • 日 • 号<br>×, • 砂 • <u>A</u> • 定 住 ■ •<br>Basic Text                                                                                                    | AaBbCc<br>Heading 1 AaBbCc Heading 3<br>Styles                                               | AaBbCc<br>Quote Citation                                                     | Tag Spelling Office         |  |  |  |  |
| Using Office Web Apps Using IPhone Other Books Office 2010             | Tasks<br>Friday, December 11, 20<br>3:20 PM                                                                                                    | 009                                                                                          | • Call Karen re: blog setup                                                  |                             |  |  |  |  |
| To Do List<br>Tasks<br>Snippets<br>Belog Ideas<br>Research<br>Document | <ul> <li>Scan book covers</li> <li>Call Karen re: blo</li> <li>Design new blog</li> <li>Set up online pay</li> <li>Corporate tax ins</li> <li>Renew TypePad</li> </ul> | s for website<br>gg setup<br>template<br>roll liabilities account<br>tallment due<br>account | <ul> <li>Set up online payroll li</li> <li>Scan book covers for w</li> </ul> | abilities account<br>ebsite |  |  |  |  |
| Miscellaneous                                                          |                                                                                                    |                                                                                              |                                                                              |                             |  |  |  |  |

Figure 1.10 The notebook section shown in Figure 1.9 opened in the OneNote Web App

The biggest difference you'll notice right off the bat is that the OneNote Web App can work with only one notebook at a time, which isn't a major surprise. Beyond that, the OneNote Web App interface looks quite different from the desktop version:

- There are no notebook tabs down the left side of the window.
- The section tabs appear on the left side of the work area instead of at the top of the work area.
- The section tabs aren't color-coded.
- The page tabs appear on the left side of the work area instead of on the right.
- There is no Create a New Section button.
- You can't collapse the section/page area.

# What You Need to Use the Office Web Apps

As you'll see a bit later (in the "Accessing the Office Web Apps" section), you work with the Office Web Apps using either Microsoft Live or SharePoint 2010. In this section, you'll learn about what you need to use the apps through these two services.

Unlike with desktop Office 2010, which, not surprisingly, has fairly hefty system requirements, you really don't need all that much to use the Office Web Apps. In fact, you can take full advantage of the Office Web Apps with just three things:

- A web browser
- A Windows Live ID or a SharePoint site user account
- The Microsoft Silverlight browser add-in

The next few sections take you through some of the details regarding these three components of the Office Web Apps experience.

# **Browser Support**

A web browser is the most important of the Office Web App requirements because it's the only one that's actually required. In plenty of Office Web App scenarios, you really need only the web browser:

- It's possible to view (and in some cases even edit) Office Web App documents without logging in to Windows Live; similarly, in SharePoint 2010, it's possible to view (and perhaps edit) Office Web App files using anonymous access (in which case you don't need to have your own SharePoint user account).
- If the performance of the Office Web Apps on Windows Live isn't that important to you, then you don't need to install Silverlight; similarly, you don't need Silverlight if you're accessing the Office Web Apps via your network's SharePoint 2010 server.

Because the web browser is the most important of the Office Web App components, it's handy that it's also the most flexible. Microsoft's long-term goal for the Office Web Apps is for people to be able to access them using *any* browser running on *any* operating system. It's important to understand here that when Microsoft says "any," what it really means is "any modern." That is, although the Office Web Apps team is working toward broad support for browsers and operating systems, the vast majority of that work is focused on platforms that exist *now*. If you're still running, say, Internet Explorer 4 on Windows 98, then don't expect any joy when it comes to working with the Office Web Apps!

As I write this, the Office Web Apps support the following browsers and operating systems:

- Internet Explorer 7 and 8 running on Windows 7, Windows Vista, or Windows XP
- Firefox 3.5 running on Windows 7 (see Figure 1.11), Windows Vista, or Windows XP; Mac OS X 10.4 or later; or Linux
- Safari 4 running on Windows 7 (see Figure 1.11), Windows Vista, or Windows XP; Mac OS X 10.5.8 or later or Mac OS X 10.4.11

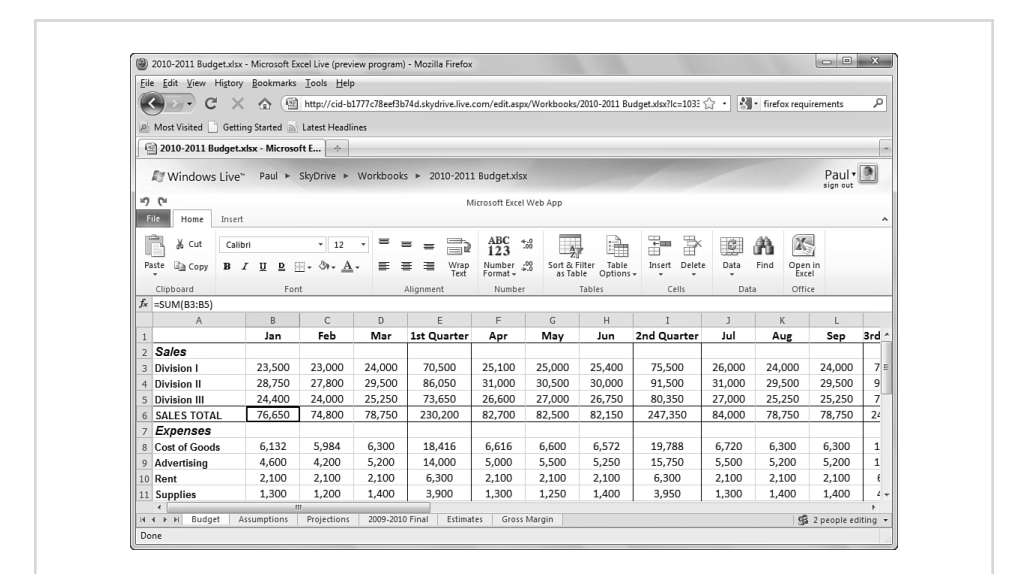

Figure 1.11 A workbook open for editing in the Excel Web App running under Firefox 3.5

This doesn't mean that if you use a browser such as Google Chrome or Opera you're completely out of luck when it comes to the Office Web Apps. First, it's possible that Microsoft may have added support for your browser since this book went to press; second, almost all current browsers at least allow you to view an Office Web App document. For example, Figure 1.12 shows an Excel workbook viewed in Google Chrome, and Figure 1.13 shows the same workbook viewed in the iPhone's web browser (Mobile Safari).

| < → C fi            | ☆ http://e     | id-b1777c  | 78eef3b74 | d.skydrive.live. | .com/view.     | aspx/Work | books/201 | .0-2011%20Bud | lget.xlsx?lo | =1033 🕨 | D- &         |
|---------------------|----------------|------------|-----------|------------------|----------------|-----------|-----------|---------------|--------------|---------|--------------|
| 🗋 Suggested Sites 🗋 | Web Slice Gal  | lery       |           |                  |                |           |           |               |              | 🗋 Ot    | her bookmarl |
| 🖉 Windows Live      | ∾ Paul ►       | SkyDrive 🕨 | Workboo   | ks ► 2010-20     | 11 Budget.xl   | sx        |           |               |              | 1       | Paul 🛛 🕥     |
| File Open in Exc    | el   Predit in | Browser 🗊  | Data • 44 | Mic              | rosoft Excel W | (eb App   |           |               |              | sig     | in out       |
| A                   | B              | C          | D         | E                | F              | G         | Н         | I             | J            | K       | L            |
| 1                   | Jan            | Feb        | Mar       | 1st Quarter      | Apr            | May       | Jun       | 2nd Quarter   | Jul          | Aug     | Sep          |
| 2 Sales             |                | 1          | 1         |                  |                |           | ĺ         |               |              |         |              |
| 3 Division I        | 23,500         | 23,000     | 24,000    | 70,500           | 25,100         | 25,000    | 25,400    | 75,500        | 26,000       | 24,000  | 24,000       |
| 4 Division II       | 28,750         | 27,800     | 29,500    | 86,050           | 31,000         | 30,500    | 30,000    | 91,500        | 31,000       | 29,500  | 29,500       |
| 5 Division III      | 24,400         | 24,000     | 25,250    | 73,650           | 26,600         | 27,000    | 26,750    | 80,350        | 27,000       | 25,250  | 25,250       |
| 6 SALES TOTAL       | 76,650         | 74,800     | 78,750    | 230,200          | 82,700         | 82,500    | 82,150    | 247,350       | 84,000       | 78,750  | 78,750       |
| 7 Expenses          |                |            |           |                  |                |           |           |               |              |         |              |
| 8 Cost of Goods     | 6,132          | 5,984      | 6,300     | 18,416           | 6,616          | 6,600     | 6,572     | 19,788        | 6,720        | 6,300   | 6,300        |
| 9 Advertising       | 4,600          | 4,200      | 5,200     | 14,000           | 5,000          | 5,500     | 5,250     | 15,750        | 5,500        | 5,200   | 5,200        |
| 10 Rent             | 2,100          | 2,100      | 2,100     | 6,300            | 2,100          | 2,100     | 2,100     | 6,300         | 2,100        | 2,100   | 2,100        |
| 11 Supplies         | 1,300          | 1,200      | 1,400     | 3,900            | 1,300          | 1,250     | 1,400     | 3,950         | 1,300        | 1,400   | 1,400        |
| 12 Salaries         | 16,000         | 16,000     | 16,500    | 48,500           | 16,500         | 16,500    | 17,000    | 50,000        | 17,000       | 17,000  | 17,000       |
| 13 Shipping         | 14,250         | 13,750     | 14,500    | 42,500           | 15,000         | 14,500    | 14,750    | 44,250        | 15,000       | 14,500  | 14,500       |
| 14 Utilities        | 500            | 600        | 600       | 1,700            | 550            | 600       | 650       | 1,800         | 650          | 600     | 600          |
| 15 EXPENSES TOTAL   | 44,882         | 43,834     | 46,600    | 135,316          | 47,066         | 47,050    | 47,722    | 141,838       | 48,270       | 47,100  | 47,100       |
| 16 GROSS PROFIT     | 31.768         | 30.966     | 32,150    | 94.884           | 35.634         | 35.450    | 34.428    | 105.512       | 35.730       | 31.650  | 31.650       |

**Figure 1.12** Viewing a workbook in the Excel Web App using Google Chrome

| all ROGERS 🤶   |                 | 2:20 PM |          |            | 90% 🗲 |
|----------------|-----------------|---------|----------|------------|-------|
| ocueow.blu.liv | efilestore.com/ | y1pTQm  | . 🖒 Goog | jle        |       |
| Budget         | Assumpt         | tions   | Project  | ions       | 2009. |
|                | Jan             | Feb     | Mar      | 1st Quarte | r A   |
| Sales          |                 |         |          |            |       |
| Division I     | 23,500          | 23,000  | 24,000   | 70,500     | 25    |
| Division II    | 28,750          | 27,800  | 29,500   | 86,050     | 31    |
| Division III   | 24,400          | 24,000  | 25,250   | 73,650     | 26    |
| SALES TOTAL    | 76,650          | 74,800  | 78,750   | 230,200    | 82    |
| Expenses       |                 |         |          |            |       |
| Cost of Goods  | 6,132           | 5,984   | 6,300    | 18,416     | 6     |
|                | 4 600           | 4 200   | 5 200    | 14 000     | 5     |

**Figure 1.13** Viewing a workbook in the Excel Web App using the iPhone's Mobile Safari browser

# **Obtaining a Windows Live ID**

As I mentioned earlier, you don't necessarily need a Windows Live ID to work with the Office Web Apps on the web. This is certainly the case if you'll be accessing the Office Web Apps via a SharePoint 2010 server. But it's also true if another Windows Live user gives you access to his or her SkyDrive without requiring you to log in using a Windows Live ID. (I show you how to give such access in Chapter 2, "Learning Windows Live SkyDrive Essentials.")

However, if you want to view and edit your own Office documents on the web, or if you want to access another person's SkyDrive that requires a Windows Live login, then you need to get yourself a Windows Live ID.

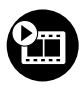

**SHOW ME** Media 1.2—Signing Up for a Windows Live ID Access this video file through your registered Web Edition at my.safaribooksonline.com/9780131390102/media.

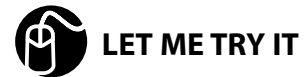

# **Create a Windows Live ID**

A Windows Live ID is a single email address that gives you access to a wide variety of Internet sites (such as Windows Live and MSN) and services (such as Hotmail and Windows Messenger). You can sign up for a new address under either the live.com domain or the hotmail.com domain or, if you really don't need yet another email address in your life, you can use an existing address.

Depending on where you live, the live.com domain may not be available. For example, if you access the Windows Live ID signup page from Canada, you must use the live.ca domain.

Follow these steps to create a Windows Live ID:

- 1. Using any web browser, navigate to https://signup.live.com.
- 2. If you want to use an existing email address as your Windows Live ID, type the address in the Use Your E-mail Address text box and then skip to step 5. Otherwise, click the Or Get a Windows Live E-mail Address link and continue with step 3.
- **3.** In the Windows Live ID list, choose the domain you want to use (usually either live.com or hotmail.com).

- **4.** In the Windows Live ID text box, type the username you want to use with your ID.
- **5.** Click Check Availability. Windows Live checks to see if your username/domain combination has been taken.
- **6.** If Windows Live tells you that the ID isn't available, repeat steps 3 through 5; if, instead, Windows Live tells you that the ID is available, continue with step 7.
- 7. Use the Create a Password text box to type your account password. Because this password is all that stands between your online Office documents and some nefarious hacker, it pays to create a strong password. With Windows Live, this requires just two things:
  - Make the password at least 7 characters long (the maximum length is 16 characters).
  - Include at least 1 character from at least three out of the following four sets: lowercase letters, uppercase letters, numbers, and symbols.
- 8. Type the same password in the Retype Password field.
- 9. Tell Windows Live what you want it to do if you forget your password:
  - If you want to have Windows Live send you information on how to reset your password, use the Alternate E-mail Address text box to type the address. (Make sure this address is viable and different from your new Windows Live ID address.)
  - If you want to have Windows Live verify your identity online, click Or Choose a Security Question for Password Reset. Use the Question list to choose one of the predefined questions (such as "Best Childhood Friend"; no, they're not actually worded as questions), and in the Secret Answer text box type the correct response (which must be at least 5 characters long).
- **10.** Fill in the rest of the Windows Live ID details, including your name, location, gender, and birth year.
- 11. Use the Characters text box to type the text you see in the image.
- 12. Click I Accept. Windows Live creates your new ID.

# **Installing Silverlight for Better Performance**

If you'll be accessing the Office Web Apps on the web, then you'll be relying on the web server and the native capabilities of the browser to load and render the app interface and the document content. Rendering site content isn't a big deal for the

vast majority of garden-variety web pages, but the Office Web Apps are anything but garden variety. Yes, they're simplified versions of the desktop Office applications, but in the end they're still *versions* of Office, so they're fairly complex.

This means that, right out of the box, you'll probably find the Office Web Apps to be a tad slow: It might take a while to display some interface elements, you might have to wait a bit while some document content loads (particularly elements such as PowerPoint presentation animations), and navigating a large document might require some patience.

Fortunately, you can noticeably improve the performance of the Office Web Apps by installing Microsoft's Silverlight. This is a browser plug-in that offers powerful controls and tools that enable developers to provide a richer browsing experience and to take some of the processing burden off the server and put it on the browser, which is running locally (and is therefore much faster). So Silverlight gives you a better *and* faster experience for many sites, and the Office Web Apps are no exception. The apps load faster, text is sharper and more accurately rendered, PowerPoint animations run more smoothly, and much more.

You might think that because Silverlight is a Microsoft product, it works only with Internet Explorer, but that's not the case. Silverlight is a cross-browser plug-in, so it works not only with Internet Explorer (version 6 and later) but also Firefox (version 2 and later), and Safari (version 3 and later). It also supports a wide variety of operating systems, including Windows 7, Vista, XP (Service Pack 2 and later), Windows 2000 (Service Pack 4 and later), Windows Server 2008, Mac OS X 10.4.8 and later, Linux, FreeBSD, and Solaris OS.

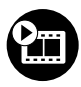

**SHOW ME** Media 1.3—Installing Silverlight in Firefox Access this video file through your registered Web Edition at my.safaribooksonline.com/9780131390102/media.

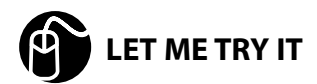

# **Install Silverlight**

To install Silverlight on your PC, follow these steps:

- 1. Use your web browser to navigate to the Silverlight home page, at www.microsoft.com/silverlight/.
- 2. Click Install the Free Plug-in. Your browser asks what you want to do with the file.

- 3. Run the installer, as appropriate for your browser:
  - Internet Explorer—In the File Download Security Warning dialog box, click Run to begin the download. When the download is complete, click Run to start the installer and then enter your User Account Control (assuming you're running Windows 7 or Vista) credentials to continue.
  - **Firefox**—In the Opening Silverlight.exe dialog box, click Save File to begin the download. When the download is complete, click Open to start the installer.
  - **Safari**—The plug-in downloads automatically and then mounts itself. Click Continue to start the installer.
- **4.** Run through the installation steps (which vary, depending on the browser and operating system).
- 5. Refresh the browser to ensure that the plug-in is working.

# Accessing the Office Web Apps

If you have a web browser that's Office Web App friendly, a Windows Live ID (if you need one), and Silverlight optionally humming away in the background, you're ready to experience the Office Web Apps firsthand. The next couple sections show you how to access the Office Web Apps, and the next two chapters fill in the rest of the details.

# Accessing the Office Web Apps via SkyDrive

The most common way to access the Office Web Apps is through Windows Live, particularly the SkyDrive online storage feature. SkyDrive enables you to create folders, set permissions on those folders, create new Office documents, upload existing Office documents, and view and edit Office documents using the Office Web Apps. I take you through all of these tasks and many more in Chapter 2.

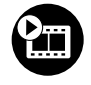

**SHOW ME** Media 1.4—Signing in to SkyDrive Access this video file through your registered Web Edition at my.safaribooksonline.com/9780131390102/media.

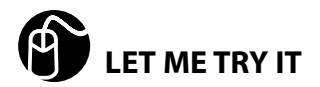

# Use SkyDrive to Access the Office Web Apps

For now, follow these steps to log in to your Windows Live account and access your SkyDrive:

- 1. Send your web browser to http://skydrive.live.com. Windows Live prompts you to sign in.
- 2. If you see a link to your Windows Live ID, hover your mouse over the address and then click Sign In. (If you've never signed in to your Windows Live account, skip to step 3.)
- **3.** In the Windows Live ID text box type the email address associated with your Windows Live account.
- **4.** Type your Windows Live account password.
- **5.** To save a step in the future, click to activate the Remember Me on This Computer check box.

I don't recommend activating the Remember My Password check box. If you do this, anyone who can access your computer can also get access to your Windows Live ID and, therefore, your Office Web Apps documents.

**6.** Click Sign In. Windows Live signs you in to your account and displays your SkyDrive, as shown in Figure 1.14.

|                          | 1777Croeersb74u.skydrive.iive. | :om/summary.aspx/sa=! | 915003122    | •               | *† X G Bing        | *                      |     |
|--------------------------|--------------------------------|-----------------------|--------------|-----------------|--------------------|------------------------|-----|
| 🚖 Favorites 🏾 🍘 SkyDrive | - Windows Live                 |                       |              | č.              | 🕯 🕶 🖾 👻 🖾 🖶 🕶 Page | e 🔻 Safety 🕶 Tools 🕶 🔞 | • ` |
| 🔊 Windows Live"          | Home Profile P                 | ople Mail Photos      | More • MSN • | Search Peop     | le or web bing p   | Paul •                 | ŕ   |
| SkyDrive                 |                                |                       |              |                 |                    | sign out               |     |
| Folders                  | Create folder Add files        |                       |              |                 |                    | Options • Help         |     |
| All folders              |                                |                       |              |                 |                    |                        |     |
| Recent comments          | Recent folders                 |                       |              |                 | 24.96 GB available | out of 25 GB           |     |
| Related places           |                                |                       |              |                 |                    |                        |     |
| Windows Live Photos      | Warkhaakr M                    |                       |              | <b>Equation</b> | 100                |                        |     |
| SkyDrive team blog       | Docum                          | ents                  | Logophilla   | Tavontes        |                    |                        |     |
|                          | View all                       |                       |              |                 | - Total            |                        |     |

**Figure 1.14** Go to http://skydrive.live.com and sign in using your Windows Live ID to see your SkyDrive

- Click a folder. If you don't see the folder you want in the Recent Folders list, click All Folder and then click the folder. Windows Live displays a list of the documents in that folder.
- 8. Access the Office Web Apps in either of the following ways:
  - **Create a new document**—Click New and then click the type of document you want to create: Microsoft Excel Workbook, Microsoft PowerPoint Presentation, Microsoft Word Document, or Microsoft OneNote Notebook. Type a name for the document and then click Create.
  - Work with an existing document—Click the document and then click either View to open the document in read-only mode or Edit to open the document for editing.

# Accessing the Office Web Apps via SharePoint 2010

The Office Web Apps are available via a SharePoint 2010 server that has the apps installed. In most cases, you use this method to access the Office Web Apps over your network, but it's also possible to access them over the web, using a SharePoint 2010 hosting service or a remote Internet connection to your network.

Whatever the method, your user account must have permission to access the Office Web Apps. Your system administrator can tell you whether you have access. See Chapter 3, "Learning SharePoint 2010 Essentials," to get details on using SharePoint 2010 to create folders, set permissions on those folders, create new Office documents, upload existing Office documents, and view and edit Office documents using the Office Web Apps.

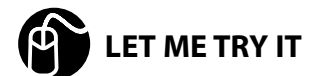

# Use SharePoint 2010 to Access the Office Web Apps

Follow these steps to log in to the SharePoint server and access the Office Web Apps:

- Send your web browser to the address of the SharePoint site, which takes the form http://server/sites/SiteName/, where server is the name of the SharePoint 2010 server and SiteName is the name of the SharePoint site. SharePoint prompts you to log in.
- 2. Type your account username using the form *domain\username*, where *domain* is the domain name of the network (or, if you're not on a domain, the name of the SharePoint 2010 server) and *username* is your account username.
- 3. Type your account password.

You can bypass the login screen by activating the Remember My Credentials check box. However, this is usually not a good idea in a work environment because if you do, anyone who can access your computer can also access your account and, therefore, your Office Web Apps documents.

**4.** Click OK. SharePoint signs you in to your account and displays the SharePoint site's home page, as shown in Figure 1.15.

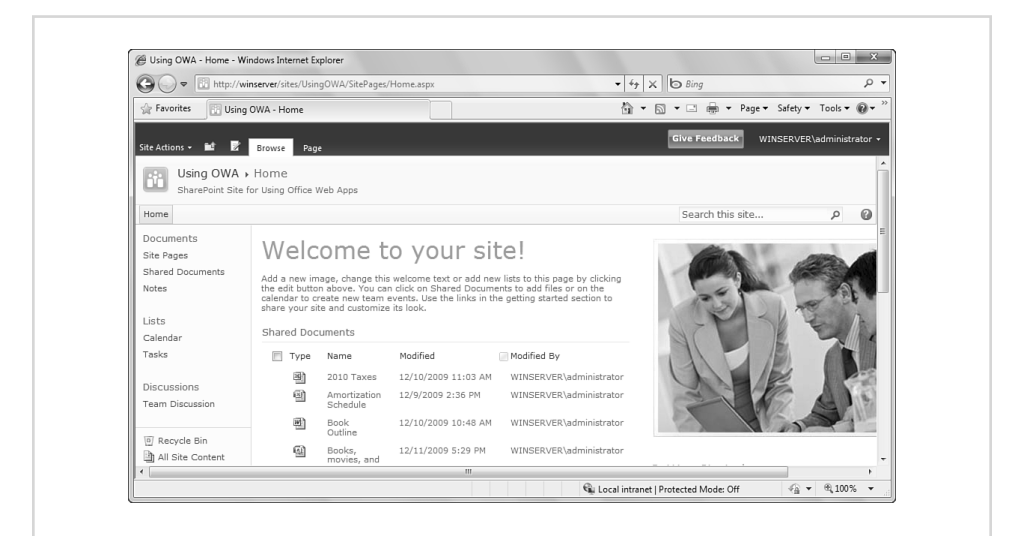

**Figure 1.15** Enter the address of your SharePoint site and then sign in using your SharePoint server user account.

- 5. Click a folder. SharePoint displays a list of the documents in that folder.
- **6.** Access the Office Web Apps in either of the following ways:
  - **Create a new document**—Click the Documents tab and then click the New Document button.
  - Work with an existing document—Hover the mouse over the document, click the drop-down arrow, and then click either View in Browser or Edit in Browser.

# Scenarios for Using the Office Web Apps

The Office Web Apps are brand new and, as I write this, they haven't yet been widely distributed, so it's too soon to tell how people will respond to Office-style

cloud computing. In particular, it's too soon to tell exactly how people will use the Office Web Apps, either at the office or at home. All I can say for sure is that people are endlessly and admirably inventive, so there's no doubt that users will find intriguing and surprising ways to incorporate the Office Web Apps into their daily lives. I certainly can make a few educated guesses about the kinds of scenarios where people will find the Office Web Apps useful, and I'll finish this introduction to the Office Web Apps by running through a few of these scenarios.

# **Having Document Access Everywhere**

# Scenario: You want to be able to view and edit Office documents wherever you happen to find yourself.

If you have a notebook or another portable computer loaded with Microsoft Office and you've copied your Office documents to the computer's hard drive (or to an insertable medium such as a USB Flash drive), you're pretty much set. No matter where you go, as long as you have power (AC or battery), you can view or edit your documents. This is not an unusual setup and, indeed, it's what road warriors have been doing for years. But there are some situations where this standard road setup fails:

- You leave a document at home or at the office—This is the most common scenario, and it usually means you're out of luck unless you can get someone to email you the document.
- You need to create a new document or edit an existing document— Creating or editing a document isn't a problem, but synchronizing with your files back at the office or at home can be problematic or, at best, timeconsuming.
- You don't have a portable computer so you must rely on Internet kiosks or other devices that have no storage—Even if you can store the documents you need on a removable drive, chances are you won't be allowed to copy those files to the kiosk or other device.

Given these problems, the Office Web Apps may represent a new way for mobile workers to access their documents. That is, they can have their data with them without having to *take* their data with them. By uploading the documents you need to the cloud, you can access them from any location where you have Internet access. Plus, you can access the same documents while you're on the road or while you're at your desk, so you don't have multiple copies that must be synchronized. Finally, because the documents and the apps run on the server, it doesn't matter if your device has no local storage.

# **Distribution Made Simple: One File, One Location**

# Scenario: You want to distribute a document to multiple people, but you don't want multiple copies floating around.

How you distribute an Office document depends on where your recipients are located. If they're all on your network, then it's easiest just to upload the document to a network share that each person has permission to access. If the recipients are more far-flung, then in most cases your only alternative is to attach the document to an email message and ship the message to each recipient. That works (again, it has been the standard way of distributing documents to non-network users for quite a few years), but it's not great to have multiple copies of a document scattered here and there in cyberspace:

- It's a wasteful way to distribute data, particularly if the document is large or if you have a large number of recipients.
- If the file is really large, it might not make it through the mail servers of some or all of your recipients (because most mail servers place an upper limit, usually a few megabytes, on message size).
- If the document contains any private, sensitive, or confidential data, the more copies you distribute, the greater the chance of that data being seen by the wrong eyes.

The Office Web Apps ride to the rescue in this scenario by enabling you to store a single copy of a document in a single location. This means you no longer distribute the document itself. Instead, you distribute a link or an address that points to the file's location in the cloud, a technique that's easy on the bandwidth, more efficient, and less prone to misuse.

# No Microsoft Office? No Problem!

# Scenario: You want people who don't have desktop Microsoft Office to be able to view or edit your Office documents.

Microsoft Office is immensely popular, with a user base measured in the hundreds of millions. However, even though most people use Office, not everyone does. In the past, if you wanted any of these non-Office users to be able to work with your Office documents, you had a few choices, none of which was perfect:

• Convince them to download and install a viewer program, such as the PowerPoint Viewer—This solution is fine for opening the document, but people can't use a viewer to make changes to the document.

- Save the document as a web page—Again, this is fine for viewing a document but not for editing it.
- Convert the document to an editable format that doesn't require Office—For example, you could save a Word document as an RTF file, an Excel worksheet as a CSV (comma-separated values) file, or just about any Office document to a PDF file. This isn't a great solution because it means creating a separate file, which makes it difficult to manage the changes, and, except with PDF, you lose fidelity when you convert an Office document to a non-Office format.
- Use a different productivity suite that can open and work with Office documents—This may require you to save the document in an earlier Office format, which could cause you to lose elements of the document. Also, once someone has opened, edited, and saved an Office document in another program, the document often doesn't survive the trip back to Microsoft Office fully intact.

The Office Web Apps blow all these solutions out of the virtual water because they don't require the desktop Office applications. As long as users have Internet access and a browser that works well with the Office Web Apps, they can view and edit your Office documents.

This scenario doesn't just apply to other users who don't have desktop Office. It can also apply to you if you happen to be somewhere where you don't have access to your regular Office applications. This could be an Internet kiosk that doesn't have Office installed, a second computer (such as a portable computer) that doesn't have Office, or a new computer on which you haven't yet gotten around to installing Office.

# **Broadcasting Your Presentations**

# Scenario: You want remote viewers to be able to watch your PowerPoint slide show presentation.

Showing a slide show is usually a simple matter of hooking up your computer to a projector and launching the show. That's fine if all your viewers are local, but what if there are remote viewers who want or need to see the slide show? You could just distribute the presentation file or save the presentation in the PowerPoint Show file format, but these methods require the remote user to run the show. If you want to control the pacing of the slides and animations yourself, you can use the new Broadcast Slide Show feature in PowerPoint 2010. This feature puts PowerPoint

2010 in Broadcast mode, which not only displays the presentation locally but also uses a special Office Web Apps feature to display the presentation over the web.

# **Collaborating in the Cloud**

# Scenario: You want to be able to work on a document with remote users at the same time.

Document collaboration is becoming increasingly popular because many projects require a diverse set of skills, and the "wisdom of the crowd" often means that bringing multiple intellects to bear on a problem usually leads to a better and faster solution. Microsoft Office has a full complement of collaboration tools, from comments to edit restrictions to document sharing. This last feature comes closest to full collaboration because it enables multiple users to work on a document at the same time. However, it works only on the network.

If you want to collaborate with remote users, you could distribute the document to each user, but then you would run into the same distribution woes that I talked about earlier (see "Distribution Made Simple: One File, One Location"). Not only that, but because multiple users will be annotating or editing the document, you have the rather nightmarish challenge of coordinating all those changes.

The solution is, you guessed it, the Office Web Apps, which enable you to collaborate with remote users on the same document at the same time. See Chapter 4, "Collaborating with the Office Web Apps," for details.

# index

# A

accessing Office Web Apps via SharePoint 2010, 23-24 via SkyDrive, 21-23 SkyDrive, 29, 93 creating web page links in Public folder, 96-99 sending folder links via email, 94-95 Accounting format (Excel Web App), 182 active cells, 167 Add by E-mail Address text box (Add People page), 88 Add People page (Windows Live), 87-89 adding users to SharePoint collaboration groups, 106 aligning paragraphs, 132, 134 table elements in OneNote Web App, 234 in Word Web App, 158 text in Excel Web App, 180 All Office Web Apps, 74

arithmetic formula in Excel Web App, 170-171 ascenders (fonts), 123 ascending sort in Excel Web App, 191 assigning collaboration permission (SkyDrive), 85 folder permission (SkyDrive networks), 92 authoring Office documents

SharePoint networks, 115-117, 119 SkyDrive networks, 99-102

# В

Blank slide layout, 200 body fonts, 122 bold, applying, 124-125 border, adding in Excel Web App, 179-180 breadcrumb path, 34 document libraries, 60 broadcasting presentations usage scenario, 27 browser support for Office Web Apps, 15-17 bulleted lists adding to slides, 202-203 creating, 127-129

# С

Can Add, Edit Details, and Delete Files permission (SkyDrive collaborations), 85

Can View Files permission (SkyDrive collaborations), 85

cell references, entering in formulas, 172

### cells

active cells, 167 ranges (Excel Web App) converting to tables, 187-188 copying, 174 deleting, 178-179 formatting, 179-186 inserting, 175-177 moving, 174-175 selecting, 172-173 in tables aligning, 158 selecting, 155 checking in/out SharePoint 2010 files, 80-81 clearing filter in Excel Web App, 197

formatting, 139

clip art, inserting in OneNote Web App, 227-228 in Word Web App, 161-162 closing documents, 148-149 cloud computing, 4 co-authoring Excel Web App, 101, 117 Office documents SharePoint networks, 115-119 SkyDrive networks, 99-102 OneNote Web App, 101, 117-118 PowerPoint Web App, 102, 119 Word Web App, 101, 119 collaboration, 84 SharePoint 2010, 102 adding users to groups, 106 co-authoring Office documents, 115-117, 119 creating custom groups, 105 creatina web paae links to documents/ libraries, 113 editing Office documents, 115-119 emailing links to documents, 112 emailing links to libraries, 110-112

file permissions, 109-110 library permissions, 103-104, 108 Office documents, 115-117, 119 sharing Office documents, 115 site permissions, 107-108 viewina document libraries as RSS feeds, 114-115 SkyDrive accessing data, 93-99 assigning folder permissions, 92 categorizing users, 89-90 co-authorina Office documents, 99-102 configuring folder permissions, 91 creating user categories, 90 creating web page links in Public folder, 96-97 editing folder permissions, 91-92 editing Office documents, 99-102 invitina contacts from other websites, 86, 88 inviting people via email, 88-89 network confiauration, 86, 88-89 Office documents. 99-102 permissions, 85-86

Public folder, 96-99 sendina folder links via email. 94-95 sharing Office documents, 99 user cateaorv configuration, 89-92 viewing Public folder as RSS feed, 98-99 collaboration usage scenario, 28 color schemes, applying to SmartArt graphics, 213 colors of text, setting, 126-127 columns. See also fields deleting in Excel Web App, 178 inserting in Excel Web App, 176 in OneNote Web App, 232-233 resizing in OneNote Web App, 233-234 in tables, 153 aligning, 158 deleting, 159 inserting, 156 resizing, 157 selecting, 156 commas in numbers, entering in Excel Web App, 168 commenting on SkyDrive files, 52 disabling comments, 53-54 comparison formulas in Excel Web App, 171

Comparison slide layout, 200 compatibility, 6 compound criteria in filters, 195 configuring SkyDrive networks, 86 categorizing users, 89-90 configuring folder permissions, 91 creating user categories, 90 editing folder permissions, 91-92 inviting contacts from other websites, 86, 88 inviting people via email, 88-89 containers, adjusting in OneNote Web App, 222-223 Content with Caption slide layout, 201 Contribute permission level (SharePoint library permissions), 103 converting Office documents in Office Web Apps, 77-78 ranges to tables in

Excel Web App, 187-188 copies of documents, saving, 142-143 copies of workbooks (Excel), downloading, 147-148 copying hyperlinks, 139 ranges in Excel Web App, 174 SharePoint 2010 files to other document libraries, 78-79 SkyDrive files, 51 creating Office documents in SkyDrive, 40 SkyDrive folders, 35-36 Currency format (Excel Web App), 182 customizing SharePoint collaboration groups, 105

# D

data (Excel Web App) entering, 166-170 filtering in tables, 192-197 sorting in tables, 191-192

data access (SkyDrive networks), 93 creating web page links in Public folder, 96-97 sending folder links via

email, 94-95 viewing Public folder as RSS feed, 98-99

date filters in Excel Web App, 194, 196

date formats, applying in Excel Web App, 183, 185 date serial numbers, 168 dates (Excel Web App) enterina, 166-170 formatting, 169-170 fractions versus, 183 decimal places, controlling in Excel Web App, 185-186 decorative typefaces, 121 decreasing decimal places in Excel Web App, 186 deleting document libraries, 67 hyperlinks, 139 ranges in Excel Web App, 178-179 records/fields from tables in Excel Web App, 190-191 SharePoint 2010 files, 82-83 SkyDrive files, 55-56 SkyDrive folders, 38-39 slides, 205-206 table elements in OneNote Web App, 234-235 in Word Web App, 159 descenders (fonts), 123 descending sorts in Excel Web App, 191 Design permission level (SharePoint library permissions), 103

desktop applications comparison with Office Web Apps, 5-6 *Excel and Excel Web App, 8-9 file compatibility, 6* 

interface features, 6-8 OneNote and OneNote Web App, 13, 15 PowerPoint and PowerPoint Web App, 11, 13 Word and Word Web App, 9, 11 opening documents in, 143-145 desktop Office apps (lack of) usage scenario, 26-27 disabling comments on SkyDrive files, 53-54 document access usage scenario, 25 document collaboration usage scenario, 28 document distribution usage scenario, 26 document libraries (SharePoint 2010) adding folders to, 61, 63 to SharePoint 2010, 61-62 breadcrumb paths, 60 creating web page links, 113 custom library views, creating, 63-65 defining, 57 deleting, 67 downloading, 66-67 emailing links to, 110-112 emailing links to documents, 112 filtering, 64-65 grouping, 64-65

Modified By column, 64 Modified column, 64 Name column, 63 navigating, 59-60 opening, 58 permissions Contribute permission level, 103 defining, 103 Design permission level, 103 file level permissions, 104 Full Control permission level, 103 granting file permissions, 109-110 granting library permissions, 108 granting site permissions, 107-108 library level permissions, 104 Limited Access permission level, 103 members permission group, 104 owners permission group, 104 Read permission level, 103 site level permissions, 104 View Only permission level, 103 viewers permission group, 104 visitors permission group, 104 recovering, 68 Shared Documents library, 58-59

SharePoint files checking in/out, 80-81 copying to other document libraries, 78-79 deleting, 82-83 renaming, 80 Site Assets library, 58 Site Pages library, 58 sortina, 64-65 Style Library, 58 switching views, 66 Type column, 63 viewing as RSS feeds, 114-115 documents. See also files, SkyDrive; Word Web App clearing formatting, 139 closing, 148-149 creating in SkyDrive, 40 fonts, 120 text colors, setting, 126-127 type effects, setting, 124-125 type size, setting, 123-124 typeface, setting, 121-123 hyperlinks, inserting, 136-138 opening in desktop application, 143-145 for editina in SkyDrive, 48-49 paragraph formatting, 127 alignment, 132, 134 bulleted lists, 127-129

indentation, 130-133 numbered lists. 129-130 saving, 140-143 to SkyDrive, 45 spell-checking, 163-164 styles, applying, 134-136 themes, 121 uploading to SkyDrive, 41-43 viewing in SkyDrive, 46-47 downloading copies of workbooks (Excel), 147-148 document libraries, 66-67 SkyDrive files, 54-55 SkyDrive folders, 38 snapshots (Excel), 146-147 duplicating slides, 204 dynamic themes in SkyDrive, 30

# Ε

editing folder permissions (SkyDrive networks), 91-92 hyperlinks, 139 Office documents in Office Web App converting documents for editing, 77-78 opening documents for editing, 76-77 opening Office documents in SkyDrive for editing, 48-49

simultaneous editing Excel Web App, 101.117 Office documents in SharePoint networks, 115-119 Office documents in SkvDrive networks, 99-102 OneNote Web App, 101.117-118 PowerPoint Web App, 102.119 Word Web App, 101.119 text in OneNote Web App, 222 email SharePoint networks emailing links to document libraries, 110-112 emailina links to documents, 112 SkyDrive networks inviting people to, 88-89 sending folder links, 94-95 entering

cell references/ranges in formulas, 172 data in Excel Web App, 166-170

Excel, comparison with Excel Web App, 8-9

Excel Web App, 74. *See also* worksheets co-authoring, 101, 117 comparison with Excel, 8-9 copies of workbooks, downloading, 147-148 data, entering, 166-170 date formats, applying, 183, 185 documents saving copies of, 142-143 viewing in SkyDrive, 46 formulas, building, 170-172 fractions versus dates, 183 numeric formats, applying, 181-184 ranges copying, 174 deleting, 178-179 formatting, 179-186 inserting, 175-177 moving, 174-175 selectina, 172-173 restrictions, 165-166 snapshots, downloading, 146-147 tables, 186-187 converting ranges to, 187-188 deleting records/ fields, 190-191 filterina data. 192-197 inserting records/ fields, 189-190 sorting data, 191-192 toaalina header row/ total row, 188-189

# F

Favorites folder (SkyDrive), 33 adding users to, 90 field names in Excel Web App tables, 186 field values in Excel Web App tables, 186 fields (Excel Web App), 186 deleting, 190-191 inserting, 189-190 file compatibility, Office Web Apps versus desktop apps, 6 file level permissions (SharePoint 2010), 104 files. See also documents SharePoint 2010 files checking in/out, 80-81 copvina to other document libraries. 78-79 deleting, 82-83 renaming, 80 SkvDrive. See also documents commenting on, 52 copying between folders, 51 deleting, 55-56 disabling comments, 53-54 downloading, 54-55 moving between folders, 49, 51 renaming, 51-52 filter lists in Excel Web App, 193-194

filtering data in tables (Excel Web App), 192-197 document libraries, 64-65 finding text in Word Web App, 151-153 Firefox, uploading Office documents to SharePoint 2010, 70 fixed-width typefaces, 121 folders SharePoint 2010 addina to document libraries, 61, 63 defining, 57 SkyDrive networks assigning permissions, 92 configuring permissions, 91 copying files between, 51 creating, 35-36 creating web page links in Public folder, 96-97 deletina, 38-39 downloading, 38 editing permissions, 91-92 emailing folder links, 94-95 moving files between, 49.51 navigating, 34-35 switching views, 37 viewing, 33 viewing Public folder as RSS feed, 98-99

fonts, 120 text colors, setting, 126-127 type effects, setting, 124-125 type size, setting, 123-124 typeface, setting, 121-123 formatting clearing, 139 dates/times in Excel Web App, 169-170, 183, 185 fonts, 120 text colors, setting, 126-127 type effects, setting, 124-125 type size, setting, 123-124 typeface, setting, 121-123 graphics in OneNote Web App, 228-229 in Word Web App, 162-163 hyperlinks, inserting, 136-138 numbers in Excel Web App, 181-184 paragraphs, 127 alignment, 132, 134 bulleted lists, 127-129 indentation, 130-133 numbered lists. 129-130 ranges in Excel Web App, 179-186 styles, applying, 134-136 themes, 121

libraries (document)

formulas (Excel Web App), 167 building, 170-172

Fraction format (Excel Web App), 182

fractions (Excel Web App) dates versus, 183 entering, 168

Full Control permission level (SharePoint library permissions), 103

# G-H

graphics clip art, inserting in Word Web App, 161-162 formatting in OneNote Web App, 228-229 in Word Web App, 162-163 pictures, inserting in Word Web App, 159-160 SmartArt graphics, 210-211. See also pictures adding to slides, 211-213 applying color schemes to, 213 applying styles to, 213-215 changing layout, 215 in Word Web App, 159 arouping document libraries, 64-65

header row, toggling in tables (Excel Web App), 188-189

heading fonts, 122 hiding slides, 204-205

hyperlinks. See links

# I-J

images. See graphics; pictures; SmartArt graphics increasing decimal places in Excel Web App, 185 indenting paragraphs, 130-133 inserting clip art in OneNote Web App, 227-228 in Word Web App, 161-162 hyperlinks, 136-138 pages in OneNote Web App, 222 pictures in OneNote Web App, 226 in Word Web App, 159-160 ranges in Excel Web App, 175-177 records/fields in tables in Excel Web App, 189-190 sections in OneNote Web App, 220-221 table rows/columns in OneNote Web App, 232-233 in Word Web App, 156

tables in OneNote Web App, 229-231 in Word Web App, 154-155

installing Silverlight, 19-21, 75 Windows Live Upload Tool, 42-43

interface features, Office Web Apps versus desktop apps, 6-8

invitations (SkyDrive networks) inviting contacts from other websites, 86, 88 inviting people via email, 88-89

italic, applying, 124-125

# K–L

keyboard shortcuts aligning paragraphs, 134 saving documents, 141 type effects, 125

libraries (document) adding folders to, 61, 63 to SharePoint 2010, 61-62 breadcrumb paths, 60 creating web page links, 113 custom library views, creating, 63-65 defining, 57 deleting, 67 downloading, 66-67 emailing links to, 110-112 filtering, 64-65 grouping, 64-65 Modified By column, 64 Modified column, 64 Name column, 63 navigating, 59-60 opening, 58 permissions Contribute permission level, 103 defining, 103 Design permission level, 103 file level permissions, 104 Full Control permission level, 103 granting permissions, 108 librarv level permissions, 104 Limited Access permission level, 103 members permission group, 104 owners permission group, 104 Read permission level, 103 site level permissions, 104 View Only permission level, 103 viewers permission group, 104 visitors permission group, 104 recovering, 68 Shared Documents library, 58-59

SharePoint files checkina in/out. 80-81 copying to other document libraries. 78-79 deleting, 82-83 renaming, 80 Site Assets library, 58 Site Pages library, 58 sorting, 64-65 Style Library, 58 switching views, 66 Type column, 63 viewing as RSS feeds, 114-115 library level permissions (SharePoint 2010), 104 Limited Access permission level (SharePoint library permissions), 103 links inserting, 136-138 right-clicking, 139 SharePoint networks creating web page links, 113 emailing links to document libraries. 110-112 emailing links to documents, 112 SkyDrive network folder links creating web page links in Public folder, 96-97 sending via email, 94-95

location, changing, 30

# Μ

main folders (SkyDrive), creating, 36 members permission group (SharePoint 2010), 104 Modified By column (document libraries), 64 Modified column (document libraries), 64 monospace typefaces, 121 moving containers in OneNote Web App, 223 ranges in Excel Web App, 174-175 SkyDrive files, 49, 51 My Documents folder (SkyDrive), 33 Ν

Name column (document libraries), 63 naming SharePoint 2010 files, 80 navigating document libraries, 59-60 SkyDrive folders, 34-35 negative numbers, entering in Excel Web App, 168 networking. See

collaboration

networks SharePoint 2010, 102 adding users to groups, 106 co-authoring Office documents, 115-119 collaborating on Office documents, 115-119 creating custom groups, 105 creating web page links to documents/ libraries, 113 editing Office documents. 115-119 emailing links to documents, 112 emailing links to libraries, 110-112 file permissions, 109-110 library permissions, 103-104, 108 sharing Office documents, 115 site permissions. 107-108 viewing document libraries as RSS feeds, 114-115 SkyDrive accessing data, 93-99 assigning folder permissions, 92 categorizing users, 89-90 *co-authoring Office* documents, 99-102

collaborating on Office documents, 99-102 configuring, 86 configuring folder permissions, 91 creating user categories, 90 creating web page links in Public folder, 96-97 editing folder permissions, 91-92 editing Office documents, 99-102 favorite users, 90 inviting contacts from other websites, 86, 88 inviting people via email, 88-89 Public folder, 96-99 sending folder links via email, 94-95 sharina Office documents, 99 viewing Public folder as RSS feed, 98-99 notebooks. See also OneNote Web App clip art, inserting, 227-228 graphics, formatting, 228-229 pages adjusting containers, 222-223 inserting, 222 tagging items, 223-225

pictures, inserting, 226 sections, inserting, 220-221

notes, adding to slides, 206-207

number filters in Excel Web App, 194, 196

Number format (Excel Web App), 182

numbered lists, creating, 129-130

numbers (Excel Web App) controlling decimal places, 185-186 entering, 166-170

numeric formats, applying in Excel Web App, 181-184

# 0

Office (MS) SharePoint 2010 co-authoring documents on, 115-119 collaborating on Office documents in, 115-119 converting documents in Office Web Apps, 77-78 creating documents with Office installed, 69 creating documents without Office installed, 69 editing Office documents in, 115-119

opening documents in Office Web Apps, 76-77 saving documents to, 72-73 sharina documents on, 115 uploading documents to, 70-71 viewing documents in, 74-75 SkyDrive networks co-authoring documents on, 99-102 collaborating on Office documents in, 99-102 editing Office documents in, 99-102 sharing documents on, 99 Office documents. See documents Office Web Apps. See also names of specific Web Apps accessing via SharePoint 2010, 23-24 via SkyDrive, 21-23 advantages of, 5 comparison with desktop apps, 5-6 Excel and Excel Web App, 8-9 file compatibility, 6 interface features, 6-8 OneNote and OneNote Web App, 13, 15

PowerPoint and PowerPoint Web App, 11, 13 Word and Word Web App, 9, 11 documents, opening in desktop application, 143-145 Office documents converting, 77-78 opening, 76-77 requirements, 15 browser support, 15-17 Silverliaht, 19-21 Windows Live ID, 18-19 usage scenarios desktop Office apps, lack of, 26-27 document collaboration. 28 document distribution, 26 presentation broadcasts, 27 universal document access, 25 OneNote, comparison with OneNote Web App, 13, 15 OneNote Web App, 74. See also notebooks clip art, inserting, 227-228 co-authoring, 101, 117-118 comparison with OneNote, 13, 15 documents, viewing in SkyDrive, 46

graphics, formatting, 228-229 pages adjusting containers, 222-223 insertina, 222 tagging items, 223-225 pictures, inserting, 226 restrictions, 219-220 sections, inserting, 220-221 tables, 229 aligning elements of, 234 deleting elements from, 234-235 inserting, 229-231 inserting rows/ columns, 232-233 resizing rows/ columns, 233-234 selecting elements of, 232 opening document libraries, 58 documents in desktop application, 143-145 hyperlinks, 139 Office documents for editing in SkyDrive, 48-49 in Office Web Apps, 76-77 operators in Excel Web App for arithmetic formulas, 171 for comparison formulas, 171

owners permission group (SharePoint 2010), 104

### PowerPoint Web App

# Ρ

pages in OneNote Web App adjusting containers, 222-223 inserting, 222 tagging items, 223-225 paragraphs, formatting, 127 alignment, 132, 134 bulleted lists, 127-129 indentation, 130-133 numbered lists, 129-130 parent folder, 35 Percentage format (Excel Web App), 182 percentages, entering in Excel Web App, 167 performance improvements, installing Silverlight, 19-21 permissions SharePoint networks Contribute permission level, 103 defining library permissions, 103 Design permission level, 103 file level permissions, 104 Full Control permission level, 103 granting file permissions, 109-110 granting library permissions, 108

granting site permissions, 107-108 library level permissions, 104 Limited Access permission level, 103 members permission group, 104 owners permission group, 104 Read permission level, 103 site level permissions, 104 View Only permission level, 103 viewers permission group, 104 visitors permission group, 104 SkyDrive networks, 85-86 assigning folder permissions, 92 configuring folder permissions, 91 editing folder permissions, 91-92 photos. See pictures Picture with Caption slide layout, 201 pictures. See also SmartArt graphics adding to slides, 207-208 applying styles in PowerPoint Web App, 208-210 assigning to Windows Live profile, 31-32

inserting in OneNote Web App, 226 in Word Web App, 159-160 replacing in PowerPoint Web App, 210 placeholders (in slides), 200 points (fonts), 123 PowerPoint, comparison with PowerPoint Web App, 11, 13 PowerPoint Web App, 74. See also presentations broadcasting presentations usage scenario, 27 co-authoring, 102, 119 comparison with PowerPoint, 11, 13 documents, viewing in SkyDrive, 46 picture styles, applying, 208-210 pictures, replacing, 210 presentations, viewing online, 215-218 restrictions, 198-199 slide layouts, types of, 200-201 slides adding new, 200-201 adding notes to, 206-207 adding pictures to, 207-208 adding text to, 202-203 deleting, 205-206 duplicating, 204

hiding, 204-205 rearranging, 204 SmartArt graphics, 210-211 adding to slides, 211-213 applying color schemes to, 213 applying styles to, 213-215 changing layout, 215 presentation broadcasts usage scenario, 27 presentations. See also PowerPoint Web App picture styles, applying, 208-210 pictures, replacing, 210 slide layouts, types of, 200-201 slides adding new, 200-201 adding notes to, 206-207 adding pictures to, 207-208 adding text to, 202-203 deleting, 205-206 duplicating, 204 hiding, 204-205 rearranging, 204 SmartArt graphics adding to slides, 211-213 applying color schemes to, 213 applying styles to, 213-215 changing layout, 215 viewing online, 215-218

profile (Windows Live), assigning pictures to, 31-32

proofreading, 163-164 Public folder (SkyDrive networks), 33 viewing as RSS feed, 98-99 web page links, creating in, 96-97

# Q-R

quick filters in Excel Web App, 194-197 QuickStyles, applying, 134 range coordinates, 173 ranges (Excel Web App) converting to tables, 187-188 copying, 174 deleting, 178-179 entering in formulas, 172 formatting, 179-186 inserting, 175-177 moving, 174-175 selecting, 172-173 Read permission level (SharePoint library permissions), 103 reading view (PowerPoint Web App), switching to, 216-217 rearranging slides, 204

records in tables (Excel Web App), 186 deleting, 190-191 inserting, 189-190 recovering document libraries, 68 red wavy lines in Word Web App, 163 renaming SharePoint 2010 files, 80 SkyDrive files, 51-52 replacing pictures in PowerPoint Web App, 210 requirements for Office Web Apps, 15 browser support, 15-17 Sliverlight, 19-21 Windows Live ID, 18-19 resizing table rows/ columns in OneNote Web App, 233-234 in Word Web App, 157 restrictions of Excel Web App, 165-166 of OneNote Web App, 219-220 of PowerPoint Web App, 198-199 of Word Web App, 150-151 right-clicking hyperlinks, 139 roundtripping, 6 rows. See also records in tables deleting in Excel Web App, 178 inserting in Excel Web App, 175 in OneNote Web App, 232-233

SharePoint 2010

resizing in OneNote Web App, 233-234 in tables, 153 *deleting, 159 inserting, 156 resizing, 157 selecting, 156* 

RSS feeds viewing SharePoint libraries as, 114-115 viewing SkyDrive Public folder as, 98-99

# S

sans serif typefaces, 121 saving documents, 140-143 to SharePoint 2010, 72-73 to SkyDrive, 45 Scientific format (Excel Web App), 182 scientific notation, entering in Excel Web App, 167 Section Header slide layout, 200 sections, inserting in OneNote Web App, 220-221 selecting hyperlinks, 139 ranges in Excel Web App, 172-173 table elements in OneNote Web App, 232 in Word Web App, 155-156

Send Your Invitation page (Windows Live, Add People page), 87-89 serial numbers, 168-169 serif typefaces, 121 Shared Documents library (SharePoint 2010), 58-59 Shared Favorites folder (SkyDrive), 33 SharePoint 2010 accessing Office Web Apps, 23-24 collaboration, 102 adding users to groups, 106 co-authoring Office documents, 115-119 creating custom groups, 105 creatina web paae links to documents/ libraries, 113 editing Office documents, 115-119 emailing links to documents, 112 emailing links to libraries, 110-112 file permissions. 109-110 library permissions, 103-104, 108 Office documents. 115-117, 119 sharing Office documents, 115 site permissions, 107-108 viewing document libraries as RSS feeds, 114-115

document libraries addina folders to, 61,63 adding to SharePoint 2010, 61-62 breadcrumb paths, 60 checking files in/out, 80-81 Contribute permission level, 103 copying files to, 78-79 creating web page links, 113 custom library views, 63-65 defining, 57 defining permissions in, 103 deletina, 67 deleting files, 82-83 Design permission level, 103 downloading, 66-67 emailing links to, 110-112 emailing links to documents, 112 file level permissions, 104 filtering, 64-65 Full Control permission level, 103 granting permissions, 108 grouping, 64-65 library level permissions, 104 Limited Access permission level, 103 members permission group, 104

Modified By column, 64 Modified column, 64 Name column, 63 navigating, 59-60 opening, 58 owners permission group, 104 Read permission level, 103 recovering, 68 renaming files in, 80 Shared Documents library, 58-59 Site Assets library, 58 site level permissions, 104 Site Pages library, 58 sorting, 64-65 Style Library, 58 switching views, 66 Type column, 63 View Only permission level, 103 viewers permission group, 104 viewing as RSS feeds, 114-115 visitors permission group, 104 files checking in/out, 80-81 copying to other document libraries. 78-79 deleting, 82-83 renaming, 80 folders adding to document libraries, 61, 63 defining, 57

networks, 102 addina users to groups, 106 co-authoring Office documents, 115-119 collaborating on Office documents, 115-119 creating custom groups, 105 creating web page links to documents/ libraries, 113 editina Office documents, 115-119 emailing links to documents, 112 emailing links to libraries, 110-112 file permissions, 109-110 library permissions, 103-104, 108 sharing Office documents, 115 site permissions, 107-108 viewing document libraries as RSS feeds, 114-115 Office documents converting in Office Web Apps, 77-78 creating with Office installed, 69 creatina without Office installed, 69 opening in Office Web Apps, 76-77

saving to SharePoint 2010, 72-73 uploading to SharePoint 2010, 70-71 viewing, 74-75 sharing Office documents SharePoint networks, 115 SkyDrive networks, 99 shortcut menu for hyperlinks, 139 Silverlight installing, 75 SharePoint 2010, adding document libraries to, 62 simultaneous editing Excel Web App, 101, 117 Office documents SharePoint networks, 115-117, 119 SkyDrive networks, 99-102 OneNote Web App, 101, 117-118 PowerPoint Web App, 102, 119 Word Web App, 101, 119 Site Assets library (SharePoint 2010), 58 site level permissions (SharePoint 2010), 104 Site Pages library (SharePoint 2010), 58 size of type, 123-124 sizing containers in OneNote Web App, 223

SkyDrive accessing, 29 accessing Office Web Apps, 21-23 collaboration accessina data, 93-99 assigning folder permissions, 92 categorizing users, 89-90 co-authorina Office documents, 99-102 configuring folder permissions, 91 creating user categories, 90 creating web page links in Public folder, 96-97 editing folder permissions, 91-92 editing Office documents, 99-102 favorite users, 90 inviting contacts from other websites, 86,88 inviting people via email, 88-89 network configuration, 86, 88-89 Office documents, 99-102 permissions, 85-86 Public folder, 96-99 sending folder links via email, 94-95 sharina Office documents, 99 user category configuration, 89-92 viewing Public folder as RSS feed, 98-99

### files

commenting on, 52 copying between folders, 51 deleting, 55-56 disabling comments, 53-54 downloading, 54-55 moving between folders, 49, 51 renaming, 51-52 folders creating, 35-36 deleting, 38-39 downloading, 38 navigating, 34-35 switching views, 37 viewing, 33 location, changing, 30 networks accessing data, 93-99 assigning folder permissions, 92 categorizing users, 89-90 co-authoring Office documents, 99-102 collaborating on Office documents. 99-102 configuring, 86 configuring folder permissions, 91 creating user categories, 90 creating web page links in Public folder, 96-97 editing folder permissions, 91-92 editing Office documents, 99-102

favorite users, 90 invitina contacts from other websites, 86,88 inviting people via email, 88-89 Public folder, 96-99 sending folder links via email, 94-95 sharing Office documents, 99 viewing Public folder as RSS feed, 98-99 Office documents creatina, 40 opening for editing, 48-49 saving, 45 uploading, 41-43 viewing, 46-47 themes, changing, 29-30 slide layouts, types of, 200-201 slide show view (PowerPoint Web App), switching to, 217-218 slides adding new, 200-201 deleting, 205-206 duplicating, 204 elements of, 200 hiding, 204-205 notes, adding to, 206-207 pictures, adding to, 207-208 rearranging, 204 SmartArt graphics, adding to, 211-213 text, adding to, 202-203

slideshows. See presentations Sliverlight, installing, 19-21 SmartArt graphics, 210-211. See also pictures adding to slides, 211-213 applying color schemes to, 213 applying styles to, 213-215 changing layout, 215 snapshots (Excel), downloading, 146-147 sorting data in tables (Excel Web App), 191-192 document libraries, 64-65 spell-checking documents in Word Web App, 163-164 spreadsheets. See worksheets standard themes in SkyDrive, 30 strikethrough, applying, 124-125 Style Library (SharePoint 2010), 58 styles, applying, 134-136 to SmartArt graphics, 213-215 subfolders (SkyDrive), creating, 36 subscript, applying, 124-125

superscript, applying, 124-125 switching

document library views, 66 SkyDrive folder views, 37

system requirements. See requirements for Office Web Apps

# Т

table ranges in Excel Web App tables, 186 tables aligning elements of in OneNote Web App, 234 in Word Web App, 158 converting ranges to in Excel Web App, 187-188 deleting elements from in OneNote Web App, 234-235 deleting elements of in Word Web App, 159 deleting records/fields in Excel Web App, 190-191 in Excel Web App, 186-187 filtering data in Excel Web App, 192-197 inserting in OneNote Web App, 229-231 in Word Web App, 154-155

inserting records/fields in Excel Web App, 189-190 inserting rows/columns in OneNote Web App, 232-233 in Word Web App, 156 in OneNote Web App, 229 resizing rows/columns in OneNote Web App, 233-234 in Word Web App, 157 selecting elements of in OneNote Web App, 232 in Word Web App, 155-156 sorting data in Excel Web App, 191-192 toggling header row/ total row in Excel Web App, 188-189 in Word Web App, 153-154 tagging page items in OneNote Web App, 223-225 temporarily applying themes in SkyDrive, 30 text adding to slides, 202-203 aligning in Excel Web App, 180 clearing formatting, 139 editing in OneNote Web App, 222 entering in Excel Web App, 166-170

finding in Word Web App, 151-153 paragraph formatting, 127 *alignment, 132, 134* bulleted lists, 127-129 indentation, 130-133 numbered lists, 129-130 wrapping in Excel Web App, 181 text colors, setting, 126-127 text filters in Excel Web App, 195, 197 text formulas in Excel Web App, 172 text wrapping in Word Web App, 161 themes, 121 in SkyDrive, changing, 29-30 time serial numbers, 168 times, formatting in Excel Web App, 169-170 Title and Content slide lavout, 200 Title Only slide layout, 200 Title Slide slide layout, 200 to-do lists, tagging items in OneNote Web App, 223-225 toggling header row/ total row in tables (Excel Web App), 188-189 total row, toggling in tables (Excel Web App),

188-189

Two Content slide layout, 200 Type column (document libraries), 63 type effects, setting, 124-125 type size, setting, 123-124 typeface, setting, 121-123

# U

underline, applying, 124-125 uploading Office documents to SharePoint 2010, 70 *multiple-file upload method, 71 single-file upload method, 70* to SkyDrive, 41-43

usage scenarios desktop Office apps, lack of, 26-27 document collaboration, 28 document distribution, 26 presentation broadcasts, 27 universal document access, 25

# V

vertical alignment of text in Excel Web App, 180

View Only permission level (SharePoint library permissions), 103 viewers permission group (SharePoint 2010), 104 viewing Office documents *in SharePoint 2010,* 74-75 *in SkyDrive, 46-47* presentations online, 215-218 SharePoint libraries as

RSS feeds, 114-115 SkyDrive folders, 33 *switching views, 37* 

visitors permission group (SharePoint 2010), 104

# W–Z

wavy red lines in Word Web App, 163 Web Apps. See Office Web Apps web browser support, 15-17 web pages, creating links, 113 Windows Live Add People page, 87-89 pictures, assigning to profile, 31-32 themes, changing, 29-30 Windows Live ID, obtaining, 18-19

Windows Live SkyDrive. See SkyDrive

Windows Live Upload Tool installing, 42-43 uploading with, 43

Word, comparison with Word Web App, 9, 11 Word Web App, 74. See also documents co-authoring, 101, 119 comparison with Word, 9,11 graphics, 159 clip art, inserting, 161-162 formatting, 162-163 pictures, inserting, 159-160 restrictions, 150-151 tables, 153-154 aligning elements of, 158 deleting elements of, 159 inserting, 154-155 inserting rows/ columns, 156 resizing rows/ columns, 157 selecting elements of, 155-156 text, finding, 151-153

workbooks, downloading copies, 147-148 snapshots, 146-147 working together. See collaboration worksheets. See also Excel Web App data, entering, 166-170 date formats, applying, 183, 185 formulas, building, 170-172 numeric formats, applying, 181-184 ranges copying, 174 deleting, 178-179 formatting, 179-186 inserting, 175-177 moving, 174-175 selecting, 172-173 wrapping text in Excel Web App, 181 in Word Web App, 161